# Valuutatehingud Merit Aktiva pilveversioonis

Merit Aktivas on võimalik lisada erinevates valuutades tehinguid. Programmis on Euroopa Keskpanga valuutakursid alates euro kasutuselevõtust.

## Näited valuutatehingute kohta

### Näide 1. Koostati müügiarve USD-s, arve laekus eurodes EUR kontole.

Arve laekumine märkige menüüs Maksed -> Maksed -> EUR pank. Lisage uus makse, tehingu liigiks valige tehingud klientidega, vahetage makse aknas valuuta (EUR -> USD) ning seejärel märkige müügiarve laekunuks.

Imporditud väljavõttes siduge tehing veerus "võlgnevused".

Ekraanil on näha tehingu summa mõlemas valuutas.

| Tehinguliik          |   |                           | Dok | kumendi kuupäi | ev.        |       |      | Dokument |         |                     |         | Valuuta     |   | Valu                 | utakurss      |            |
|----------------------|---|---------------------------|-----|----------------|------------|-------|------|----------|---------|---------------------|---------|-------------|---|----------------------|---------------|------------|
| Tehingud klientidega |   | ~                         | 20  | 0.09.2022      |            |       | Θ    |          |         |                     |         | USD         |   | ~                    |               | 0,9986000  |
| Klient               |   |                           |     |                |            |       |      |          |         |                     |         |             |   |                      |               |            |
| Klient 1 OÜ          |   |                           |     |                |            |       | ~    |          |         |                     |         |             |   |                      |               |            |
| Kilent / Tarnija     | ۹ | Kirjeldus                 |     | ۹              | Tähtaeg 🔾  | Maksm | ta 🗨 |          | Summa Q | Märgi               | Valuuta | Viltenumber | ٩ | Maksja / makse saaja |               | Summa      |
| Kilent 1 OÜ          |   | Arve nr 1001 (13.09.2022) |     |                | 20.09.2022 |       | 0,00 |          | 250,00  | <ul><li>✓</li></ul> | USD     | 10016       |   | Klient 1 OÜ          |               | 250,35 EUR |
| Ettemaksu kirjeldus  |   |                           |     |                |            |       |      |          |         |                     |         |             |   |                      |               |            |
| Ettemaks             |   |                           |     |                |            |       |      |          |         |                     |         |             |   |                      |               | 0,00       |
|                      |   |                           |     |                |            |       |      |          |         |                     | Summa   |             |   |                      |               | 250,00     |
|                      |   |                           |     |                |            |       |      |          |         |                     |         |             |   | Salvesta Salvest     | a ja lisa uus | Katkesta   |

Kui summa eurodes ei võrdu panga väljavõttel oleva EUR summaga, siis kajastage vahe valuutakursi vahe kontol täiendava maksega (muud sissetulekud/muud väljaminekud) nii, et tehingute summa kokku vastaks tegelikule summale.

Imporditud väljavõttes siduge erinevus valuutakursi vahe kontole konkreetsel maksereal veerus "muud".

### Näide 2. Ostuarve NOK-ides ja tasumine EUR kontolt.

Kui ostuarve sisestatakse programmi NOK-ides, siis selle tasumine märkige maksete menüüs. Uue makse lisamisel valige tehingu liigiks "tehingud tarnijatega", muutke valuutat (EUR -> NOK) ning märkige arve tasutuks.

Imporditud väljavõttes siduge tehing veerus "võlgnevused".

Tehingu summat näidatakse makse tegemisel mõlemas valuutas.

| Tehingu liik         |   |                                 | Dokumendi ku | päev       |            | Dokument |       |         | Valuuta     |   | Valuuta              | kurss    |            |
|----------------------|---|---------------------------------|--------------|------------|------------|----------|-------|---------|-------------|---|----------------------|----------|------------|
| Tehingud tarnijatega |   | ~                               | 02.10.2022   |            | 8          |          |       |         | NOK         |   | ~                    |          | 10,5838000 |
| Tarnija              |   |                                 |              |            |            |          |       |         | -           |   |                      |          |            |
| Norway company       |   |                                 |              |            | ~          |          |       |         |             |   |                      |          |            |
| Klient / Tarnija     | ۹ | Kirjeldus                       | ۹            | Tähtaeg Q  | Maksmata Q | Summa C  | Märgi | Valuuta | Viitenumber | ۹ | Maksja / makse saaja |          | Summa      |
| Norway company       |   | Ostuarve nr 458755696 (30.09.20 | 22)          | 30.09.2022 | 0,00       | 2 300,0  | 0 🔽   | NOK     |             |   | Norway company       |          | 217,31 EUR |
| Ettemaksu kirjeldus  |   |                                 |              |            |            |          |       |         |             |   |                      |          |            |
| Ettemaks             |   |                                 |              |            |            |          |       |         |             |   |                      |          | 0,00       |
|                      |   |                                 |              |            |            |          |       | Summa   |             |   |                      |          | -2 300,00  |
|                      |   |                                 |              |            |            |          |       |         |             |   | Salvesta Salvesta ja | lisa uus | Katkesta   |

Kui summa eurodes ei võrdu panga väljavõttel oleva EUR summaga, siis kajastage vahe valuutakursi vahe kontol täiendava maksega (muud sissetulekud/muud väljaminekud) nii, et tehingute summa kokku vastaks tegelikule summale.

Imporditud väljavõttes siduge erinevus valuutakursi vahe kontole konkreetsel maksereal veerus "muud".

| Tehinguilik                                               |          | Dokumendi kuupäev                      | Do       | okument |       |      |    | Valuuta |    |   |                |
|-----------------------------------------------------------|----------|----------------------------------------|----------|---------|-------|------|----|---------|----|---|----------------|
| Muud väljaminekud                                         | ×        | 14.09.2022                             | 8        |         |       |      |    | EUR     |    |   | ~              |
|                                                           |          |                                        |          |         |       |      |    |         |    |   | 🖌 Hinnad km-ga |
| Konto                                                     | Kirjeldu | s                                      |          |         | Kogus | Hind |    | Summa   | KM |   | Käibemaks      |
| 4950 - Realiseeritud kahjum val.kursi muutusest (H,K) 🛛 🗸 | Realisee | ritud kahjum val.kursi muutusest (H,K) |          |         | 1,000 | 0,96 |    | 0,96    |    | ~ | 0,00           |
|                                                           |          |                                        | Uus rida | la      |       |      |    |         |    |   |                |
|                                                           |          |                                        |          |         |       | Sum  | na |         |    |   | -0,96          |

Teine võimalus on sisestada ostuarve Aktivasse eurodes. Selleks peate konkreetse ostuarve kuupäeva seisuga arve summa eurodesse ümber arvestama lähtudes Euroopa Keskpanga valuutakursist. Eurodes sisestatud ostuarve saate tasutuks märkida EUR pangakontolt.

Samuti saate põhivaluutast erineva valuutaga arvel märkida tasumise kasutades makseviisi. Klikkides arvel Märgi tasumine saate valida sobiva makseviisi. Tehingu summa on näha mõlemas valuutas. Valuutakurss tuleb automaatselt kui see on päringu infoga olemas.

| Klient         |                  | Kuupäev     | Maksetähtpäe |                | Kande       | kuupäev   |                           |         |     |      |            |
|----------------|------------------|-------------|--------------|----------------|-------------|-----------|---------------------------|---------|-----|------|------------|
| Rootsi klient  |                  | 05.10.2022  | 12.10.2022   |                | 05.10       | 0.2022    |                           |         |     |      |            |
| Aadress        |                  | Arvenr      |              |                | Valuuta     |           | ,                         | Kurss   |     |      |            |
| SWEDEN         |                  | 1005        |              |                | SEK         |           |                           |         |     |      | 10,8376000 |
|                |                  | Viitenumber |              |                | Osakor      | nd        |                           |         |     |      |            |
|                |                  | 10058       |              |                |             |           |                           |         |     |      |            |
| Maksja         |                  | Kontakt     |              |                |             |           |                           |         |     |      |            |
| Rootsi klient  |                  |             |              |                |             |           |                           |         |     |      |            |
| Pöhlvara müük  |                  |             |              |                | I Hin       | mad km-ga |                           |         |     |      |            |
| Artikkel       | Kirjeldus        | Kogus Ühik  | Hind km-     | ga Summa km-ga | AH %        | KM        | Konto                     | Т       | üüp | Ladu | Osakond    |
| EL 0% kaup     | Kauba müük EL 0% | 1,000 tk    | 3 000        | 00 3 000,00    | 0,00        | 0%        | 3010 - Kauba müük Eur.Lii | tu 0% k |     |      |            |
| Märgi tasumine |                  |             |              |                | Summa v.a k | km        |                           |         |     |      | 3 000,00   |
|                |                  |             |              |                | KM kokku    |           |                           |         |     |      | 0,00       |
|                |                  |             |              |                | Ümardus     | 0 ~       |                           |         |     |      | 0,00       |
|                |                  |             |              |                | кокки       |           |                           |         |     |      | 3 000,00   |
|                |                  |             |              |                | Tasutud     |           |                           |         |     |      | 0,00       |

#### Näide 3. Müügiarve esitatud Rootsi kroonides (SEK) ja laekumine toimub USD panka.

Laekumise kajastamiseks kasutage vahepanka.

Lisage vahepank menüüs Maksed -> Pangad -> Lisa pank või menüüs Seadistused -> Finantsi seadistused -> Kontoplaan -> Lisa pangakonto.

| Pang | ia kaart                                                                                     |                                        |           |         | Sulge ×          |
|------|----------------------------------------------------------------------------------------------|----------------------------------------|-----------|---------|------------------|
|      | Sisesta ettevõtte panga andmed. Pärast andmete salvestamist iisatakse pangaga seotud raamatu | pidamiskonto automaatselt kontoplaani. |           |         |                  |
|      | Nimetus                                                                                      | Kirjeldus                              |           | Valuuta |                  |
|      | Vahepank                                                                                     | Vahepank                               |           | EUR     | ~                |
|      | Pangakonto number (IBAN)                                                                     |                                        | SWIFT/BIC |         |                  |
|      |                                                                                              |                                        |           |         |                  |
|      | Trüki arvele                                                                                 |                                        |           |         |                  |
|      |                                                                                              |                                        |           | S       | alvesta Katkesta |
|      |                                                                                              |                                        |           |         |                  |

SEK-ides esitatud müügiarve saate laekunuks märkida vahepangas.

Lisage vahepanga juures uus makse tehingu liigiga "tehingud klientidega", maksel muutke valuuta EUR -> SEK ning märkige müügiarve laekunuks.

| Panga nimetus        |   |                           |   |                |     |            |        |      | Saldo    |          |          |         |       |         |         |   |     |                  |             |            |
|----------------------|---|---------------------------|---|----------------|-----|------------|--------|------|----------|----------|----------|---------|-------|---------|---------|---|-----|------------------|-------------|------------|
| Vahepank             |   |                           |   |                |     |            |        |      |          |          |          |         |       |         |         |   |     |                  |             | 3 000,00   |
| Tehinguliik          |   |                           |   | Dokumendi kuup | äev |            |        |      | Dokument |          |          |         |       |         | Valuuta |   |     | \<br>\           | aluutakurss |            |
| Tehingud klientidega |   |                           | ~ | 08.10.2022     |     |            |        | 8    |          |          |          |         |       |         | SEK     |   |     | ~                |             | 10,8555000 |
| Klient               |   |                           |   |                |     |            |        |      |          |          |          |         |       |         |         |   |     |                  |             |            |
| Rootsi klient        |   |                           |   |                |     |            |        | ~    |          |          |          |         |       |         |         |   |     |                  |             |            |
| Kilent / Tarnija     | ۹ | Kirjeldus                 |   | ۹              |     | Tähtaeg 🔾  | Maksma | ta 🔾 |          | Summa 🔾  | Märgi    | Valuuta |       | Viitenu | umber   | ٩ | Mai | ksja / makse saa | ja          | Summa      |
| Rootsi klient        |   | Arve nr 1005 (05.10.2022) |   |                |     | 12.10.2022 |        | 0,00 |          | 3 000,00 | <b>~</b> | SEK     |       | 10058   |         |   | Roc | otsi klient      |             | 276,36 EUR |
| Ettemaksu kirjeldus  |   |                           |   |                |     |            |        |      |          |          |          |         |       |         |         |   |     |                  |             |            |
| Ettemaks             |   |                           |   |                |     |            |        |      |          |          |          |         |       |         |         |   |     |                  |             | 0,00       |
|                      |   |                           |   |                |     |            |        |      |          |          |          |         | Summa |         |         |   |     |                  |             | 3 000.00   |

Tehingu summa on näha nii Rootsi kroonides kui ka eurodes.

Laekumine USD kontole tehke USD panga juures, lisades uue makse tehingu liigiga "muud sissetulekud" või imporditud väljavõttes sidudes tehing veerus "muud".

Makse tegemisel tuleb valida kontoks vahepanga konto.

| Panga nimetus                                  |                              | Saldo               |       |         |           |           |            |       |
|------------------------------------------------|------------------------------|---------------------|-------|---------|-----------|-----------|------------|-------|
| Swedbank USD                                   |                              |                     |       |         |           |           |            |       |
| Tehingu liik                                   | Dokumendi kuupäev            | Dokument            |       |         | Valuuta   | Valuutaku | 155        |       |
| Muud sissetulekud                              | ✓ 08.10.2022                 | 8                   |       |         | USD       | ~         | 0,9797     | 7000  |
|                                                |                              |                     |       |         |           |           | 🛃 Hinnad k | km-ga |
|                                                |                              |                     |       |         |           |           |            |       |
| Konto                                          | Kirjeldus                    |                     | Kogus | Hind    | Summa KM  |           | Kälbernaks | O     |
| 1014 - Vahepank                                | <ul> <li>Vahepank</li> </ul> |                     | 1,000 | 264,06  | 264,06 -  | ~         | 0,00       | ~     |
|                                                |                              | Uus rida            |       |         |           |           |            |       |
| Tehingupartneri nimi või tehingu lühikirjeldus |                              |                     |       | Summa   |           |           | 264        | 4,06  |
|                                                |                              |                     |       |         |           |           |            |       |
|                                                |                              |                     |       |         |           |           |            |       |
|                                                |                              |                     | Kan   | ne PA-8 |           |           |            |       |
| Salvestatud ma                                 | aksel on pearaamatı          | u kande nupu alt (n | t     |         | ) näha ka | tehingu   | ı väärt    | tus   |
|                                                |                              |                     | •     |         | ,         |           |            |       |
| eurodes:                                       |                              |                     |       |         |           |           |            |       |

| unne                                                              |                                              |                              |                |        | Jule   |
|-------------------------------------------------------------------|----------------------------------------------|------------------------------|----------------|--------|--------|
| <b>Kanne</b><br>Kande kood<br>Number<br>Kande kuupäev<br>Dokument | Panga kanne (PA) V<br>8 k<br>08.10.2022<br>1 | aluuta USD<br>urss 0,9797000 |                |        | PDF    |
| Konto                                                             |                                              | Kirjeldus                    | Summa valuutas | Deebet | Kreedi |
| 1012 - Swedbank                                                   | (USD                                         | Muud sissetulekud            | 264,06         | 269,53 | 0,00   |
| 1014 - Vahepank                                                   |                                              | Vahepank                     | 264,06         | 0,00   | 269,53 |
|                                                                   |                                              |                              |                | 269,53 | 269,53 |

Kuna vahepank on abiks tehingu tegemisel, siis sellele kontole peab jääma saldoks 0.

Valuutatehingute puhul võib jääda vahepanka valuutakursside erinevuse tõttu saldo. Selleks, et saldo 0-ks saada tuleb lisada vahepanga all vastavalt uus makse tehingu liigiga muud sissetulekud/muud väljaminekud ning vahe kanda realiseeritud valuutakursi kasumi (3520)/ realiseeritud valuutakursi kahjumi (4950) kontole.

| Panga nimetus                                         | Panga nimetus |                                       |    |          |  |       |         |    |          |            |       |
|-------------------------------------------------------|---------------|---------------------------------------|----|----------|--|-------|---------|----|----------|------------|-------|
| Vahepank                                              |               |                                       |    |          |  |       |         |    |          |            | 00,0  |
| Tehingu liik                                          |               | Dokumendi kuupäev                     |    | Dokument |  |       | Valuuta |    |          |            |       |
| Muud väljaminekud                                     | ~             | 08.10.2022                            | 8  |          |  |       | EUR     |    |          |            | ~     |
|                                                       |               |                                       |    |          |  |       |         |    |          | 🛃 Hinnad k | um-ga |
|                                                       |               |                                       |    |          |  |       |         |    |          |            |       |
| Konto                                                 | Kirjeldu      | 3                                     |    | Kogus    |  | Hind  | Summa   | KM | Ka       | aibemaks   | O     |
| 4950 - Realiseeritud kahjum val.kursi muutusest (H,K) | Realiseer     | itud kahjum val.kursi muutusest (H,K) |    | 1,000    |  | 6,83  | 6,83    | -  | <b>~</b> | 0,00       | ~     |
|                                                       |               |                                       | Uu | is rida  |  |       |         |    |          |            |       |
| Tehingupartneri nimi või tehingu lühikirjeldus        |               |                                       |    |          |  | Summa |         |    |          | -6         | 83    |

Vahepanga saldot näete Merit Aktiva töölaual, menüü Maksed -> Maksed vaates ning pearaamatus (menüüs **Finants -> Pearaamat** - pearaamatu konto filtriks valitud vahepanga konto).

| Vahepank                                                                                                    |               |            |          | + Uus makse                             |        |         |  |  |  |  |  |  |  |
|----------------------------------------------------------------------------------------------------|---------------|------------|----------|-----------------------------------------|--------|---------|--|--|--|--|--|--|--|
| 0,00 EUR<br>Maksete nimekiri Maksekorraldused Panga väljavõtte import                                                  |               |            |          |                                         |        |         |  |  |  |  |  |  |  |
| Pearaamat       Periood     01.10.2022 kuni 31.       Valuuta filter     EUR       PR konto filter     1014 - Vahepank | 10.2022       |            |          |                                         |        |         |  |  |  |  |  |  |  |
| Konto Osakond                                                                                                    | Kande kood nr | Kuupäev    | Dokument | Kande kirjeldus                         | Deebet | Kreedit |  |  |  |  |  |  |  |
| 1014                                                                                                    | Vahepank      |            |          | Algsaldo                                | 0,00   |         |  |  |  |  |  |  |  |
|                                                                                                    | PA 7          | 08.10.2022 | 1        | Arve nr 1005 (05.10.2022) Rootsi klient | 276,36 | 0,00    |  |  |  |  |  |  |  |
|                                                                                                    | PA 8          | 08.10.2022 | 1        | Vahepank                                | 0,00   | 269,53  |  |  |  |  |  |  |  |
|                                                                                                    | PA 9          | 08.10.2022 | 2        | Muud väljaminekud                       | 0,00   | 6,83    |  |  |  |  |  |  |  |
|                                                                                                    |               |            |          | Kokku                                   | 276,36 | 276,36  |  |  |  |  |  |  |  |
|                                                                                                    |               |            |          | Lõppsaldo                               | 0,00   |         |  |  |  |  |  |  |  |

Vajadusel helistage või kirjutage julgesti meie tasuta klienditoele.

Telefon 776 9333, <u>klienditugi@merit.ee</u>

<u>merit.ee</u>